|                         |                   |         |           |               |      |     |     |     | 重    | 要 度                                     |           |
|-------------------------|-------------------|---------|-----------|---------------|------|-----|-----|-----|------|-----------------------------------------|-----------|
|                         |                   |         |           |               |      |     |     |     |      |                                         |           |
|                         |                   |         |           | 产品<br>名称      |      |     | 冷藏  | 题冷i | 东箱   |                                         |           |
|                         |                   |         |           | 产品<br>型号      | BCD- | 668 | WP  | 1BV | VF1  | A/HC4                                   | (H)       |
|                         |                   |         |           | 出口<br>型号      | RS   | -87 | W41 | MSQ | )/PH | H-001-0                                 | 01        |
|                         |                   |         |           | 立项<br>单编<br>号 |      | R   | BXI | LXC | 220  | 1276                                    |           |
| 借(通                     | []) <i>用</i><br>词 |         |           |               |      |     |     |     |      |                                         |           |
| TEI                     |                   |         |           |               |      |     |     |     |      |                                         |           |
| <i>旧 底</i><br><i>总号</i> |                   | ,       |           |               |      |     |     |     |      | 冰<br>彩<br>发 <sup>-</sup>                | 首开<br>卜心  |
|                         |                   |         |           |               |      |     |     |     |      |                                         |           |
| <i>底 图</i><br>号         | 1 总               | А       |           |               |      |     |     | 1   |      | 庙田;                                     | 白田士       |
|                         |                   | 版本      | 更改单编<br>号 | 签字            | 日期   | 重   | 旦里  | 比   | 例    |                                         | 语)        |
| 出 图<br>査                | 1 审               | 设计      |           |               | 1    |     |     |     |      |                                         |           |
|                         |                   | 标准<br>化 |           | 审核            |      | 共   | 张   | 第   | 张    | BOSTO                                   | )()()1720 |
| Ħ                       | 期                 | 批准      |           |               |      |     |     |     |      | ~~~~~~~~~~~~~~~~~~~~~~~~~~~~~~~~~~~~~~~ |           |

# Hisense

### life **re**imagined

# **USER'S OPERATION MANUAL**

Before operating this unit, please read this manual thoroughly, and retain for future reference

HRSBS652B

EN

English

# Contents

| Safety and warning information | 2   |
|--------------------------------|-----|
| Installing your new appliance  | 8   |
| Description of the appliance   | .10 |
| Display controls               | .11 |
| Using your appliance           | 17  |

| Cleaning and care         | .19 |
|---------------------------|-----|
| Helpful hints and tips    | .21 |
| Troubleshooting           | .23 |
| Disposal of the appliance | .25 |
|                           |     |

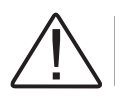

# Safety and warning information

For your safety and correct usage, before installing and first using the appliance, read this user manual carefully, including its hints and warnings. To avoid unnecessary mistakes and accidents, it is important to make sure that all people using the appliance are thoroughly familiar with its operation and safety features. Save these instructions and be sure that they remain with the appliance if it is moved or sold, so that anyone using it throughout its life, will be properly informed on its usage and safety notices.

For the safety of life and property, keep the precautions of these user's instructions as the manufacturer is not responsible for damages caused by omission.

### Safety for children and others who are vulnerable people

• According to EN standard

This appliance can be used by children aged from 8 years and above and persons with reduced physical, sensory or mental capabilities or lack of experience and knowledge if they have been given supervision or instruction concerning use of the appliance in a safe way and understand the hazards involved. Children shall not play with the appliance. Cleaning and user maintenance shall not be made by children without supervision.

According to IEC standard

This appliance is not intended for use by persons (including children) with reduced physical, sensory or mental capabilities, or lack of experience and knowledge, unless they have been given supervision or instruction concerning use of the appliance by a person responsible for their safety.

- Keep all packaging away from children as there is risk of suffocation.
- If you are discarding the appliance, pull the plug out of the socket, cut the connection cable (as close to the appliance as you can) and remove the door to prevent children playing from suffering an electric shock or from closing themselves inside it.
- If this appliance, featuring a magnetic door seals, is to replace an older appliance having a spring lock (latch) on the door or lid, be sure to make the spring lock unusable before you discard the old appliance. This will prevent it from becoming a death trap for a child.

# **General safety**

• WARNING — This appliance is intended to be used in household and similar applications such as

-staff kitchen areas in shops, offices and other working environments;

-farm houses and by clients in hotels, motels and other residential type environments;

-bed and breakfast type environments;

-catering and similar non-retail applications.

- WARNING Fill with potable water only.
- WARNING Do not store explosive substances such as aerosol cans with a flammable propellant in this appliance.
- WARNING If the supply cord is damaged, it must be replaced by the manufacturer, its service agent or similarly qualified persons in order to avoid a hazard.
- WARNING Keep ventilation openings, in the appliance enclosure or in the built-in structure, clear of obstruction.
- WARNING Do not use mechanical devices or other means to accelerate the defrosting process, other than those recommended by the manufacturer.
- WARNING Do not damage the refrigerant circuit.
- WARNING Do not use electrical appliances inside the food storage compartments of the appliance, unless they are of the type recommended by the manufacturer.
- WARNING The refrigerant and insulation blowing gas are

flammable. When disposing of the appliance, do so only at an authorized waste disposal centre. Do not expose to flame.

- WARNING —When positioning the appliance, ensure the supply cord is not trapped or damaged.
- WARNING Do not locate multiple portable socket-outlets or portable power supplies at the rear of the appliance.
- WARNING Children should be supervised to ensure they do not play with the appliance.
- WARNING —Incorporated ice-makers are to be installed only by the manufacturer or its service agent.

# Replacing the illuminating lamps

• WARNING—The illuminating lamps must not be replaced by the user! If the illuminating lamps is damaged, contact the customer helpline for assistance.

This warning is only for refrigerators that contain illuminating lamps.

# Refrigerant

The refrigerant isobutene (R600a) is contained within the refrigerant circuit of the appliance, a natural gas with a high level of environmental compatibility, which is nevertheless flammable. During transportation and installation of the appliance, ensure that none of the components of the refrigerant circuit becomes damaged.

The refrigerant (R600a) is flammable.

 WARNING — Refrigerators contain refrigerant and gases in the insulation. Refrigerant and gases must be disposed of professionally as they may cause eye injuries or ignition. Ensure that tubing of the refrigerant circuit is not damage prior to proper disposal.

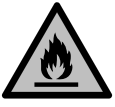

# WARNING: Risk of fire / flammable materials

If the refrigerant circuit should be damaged:

-Avoid opening flames and sources of ignition.

-Thoroughly ventilate the room in which the appliance is situated. -It is dangerous to alter the specifications or modify this product in any way.

-Any damage to the cord may cause a shortcircuit, fire, and/ or electric shock.

# Electrical safety

1. The power cord must not be lengthened.

2. Make sure that the power plug is not crushed or damaged.

A crushed or damaged power plug may overheat and cause a fire.

3. Make sure that you can access the main plug of the appliance.

4. Do not pull the main cable.

5. If the power plug socket is loose, do not insert the power plug. There is a risk of electric shock or fire.

6. You must not operate the appliance without the interior lighting lamp cover.

7. The fridge is only applied with power supply of single phase alternating current of 220~240V/50Hz. If fluctuation of voltage in the district of user is so large that the voltage exceeds the above scope, for safety sake, be sure to apply A.C. Automatic voltage regulator of more than 350W to the fridge. The fridge must employ a special power socket instead of common one with other electric appliances. Its plug must match the socket with ground wire.

# Daily use

- In order to sense the temperature and humidity near the appliance and make the appliance run better, add temperature and humidity sensor outside the box of appliance.
- Do not store flammable gass or liquids in the appliance, There is a risk of an explosion.
- Do not operate any electrical appliances in the appliance (e.g.electric ice cream makers,mixers etc.).
- When unplugging always pull the plug from the mains socket, do not pull on the cable.
- Do not place hot items near the plastic components of this appliance. This refrigerating appliance is not intended to be used as a built-in appliance.
- Do not place food products directly against the air outlet on the rear wall.
- Store pre-packed frozen food in accordance with the frozen food manufacture's instructions.

- The appliances manufactures storage recommendations should be strictly adhered to. Refer to relevant instructions for storage.
- Do not place carbonated or fizzy drinks in the freezer compartment as it creates pressure on the container, which may cause it to explode, resulting in damage to the appliance.
- Frozen food can cause frost burns if consumed straight from the freezer compartment.
- Do not place the appliance in direct sunlight.
- Keep burning candles, lamps and other items with naked flames away from the appliance so that do not set the appliance on fire.
- The appliance is intended for keeping food stuff and/or beverages in normal household as explained in this instruction booklet. The appliance is heavy. Care should be taken when moving it.
- Do not remove nor touch items from the freezer compartment if your hands are damp/wet,as this could cause skin abrasions or frost/freezer burns.
- Never use the base,drawers, doors etc. to stand on or as supports.
- Frozen food must not be refrozen once it has been thawed out.
- Do not consume ice popsicles or ice cubes straight from the freezer as this can cause freezer burn to the mouth and lips. To avoid items falling and causing injury or damage to the appliance, do not overload the door racks or put too much food in the crisper drawers.

# caution!

# Care and cleaning

- Before maintenance, switch off the appliance and disconnect the mains plug from the mains socket.
- Do not clean the appliance with metal objects, steam cleaner, ethereal oils, organic solvents or abrasive cleansers.
- Do not use sharp objects to remove frost from the appliance. Use a plastic scraper.

# Installation Important!

• For electrical connection carefully, follow the instructions given in this manual.

Unpack the appliance and check if there are damages on it.

- Do not connect the appliance if it is damaged. Report possible damages immediately to the place you bought it. In this case retain packing.
- It is advisable to wait at least four hours before connecting the appliance to allow the oil to flow back in the compressor.
- Adequate air circulation should be around the appliance, lacking this leads to overheating. To achieve sufficient ventilation, follow the instructions relevant to installation.
- Wherever possible the back of the product should not be too close to a wall to avoid touching or catching warm parts (compressor, condenser) to prevent the risk of fire, follow the instructions relevant to installation.
- The appliance must not be locate close to radiators or cookers.
- Make sure that the mains plug is accessible after the installation of the appliance.

# Service

- Any electrical work required to do the servicing of the appliance should be carried out by qualified electrician or competent person.
- This product must be serviced by an authorized Service Center, and only genuine spare parts must be used.
  1)If the appliance is Frost Free.

2) If the appliance contains freezer compartment.

• This appliance employs Hydrocarbon Refrigerant type R600a. It is hazardous for anyone other than an Authorized Service Person to service this appliance.

In Queensland, the Authorized Service Person MUST hold a Gas Work Authorization for hydrocarbon refrigerants to carry out servicing or repairs which involve removal of covers.

**Note**: Children aged from 3 to 8 years are allowed to load and unload refrigerating appliances.(This clause applies only to the EU region.)

### Installing your new appliance

Before using the appliance for the first time, you should be aware of the following tips.

#### Ventilation of appliance

In order to improve efficiency of the cooling system and save energy, it is necessary to maintain good ventilation around the appliance for the dissipation of heat. For this reason, sufficient clear space should be available around the refrigerator. Suggest: It is advisable for there to be 50-70mm of space from the back to the wall, at least 100mm from its top, at least 50mm from its side to the wall and a clear space upfront to allow the freezer door to open  $130^{\circ}$  and the refrigerator door to open 135°. See in follow diagrams. Please refer to the diagrams below.

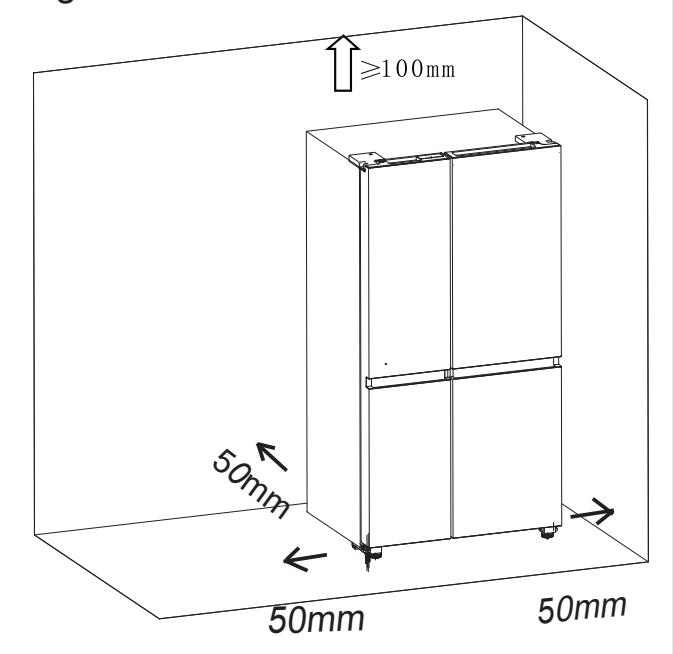

Relevant information (mm)

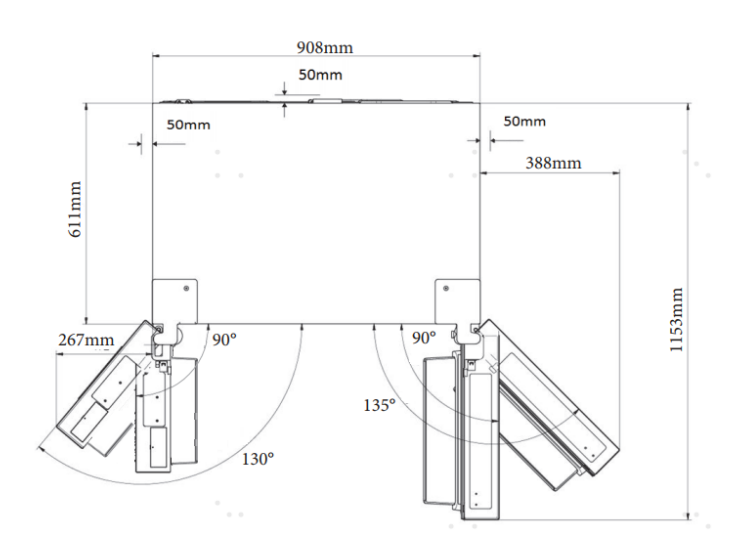

### Note:

• This appliance performs well in the climate class, please refer to nameplate. It may not work properly if being left at a temperature above or below the indicated range for a long period.

| Climate class | Ambient temperature |
|---------------|---------------------|
| SN            | +10°C to +32°C      |
| Ν             | +16°C to +32°C      |
| ST            | +16°C to +38°C      |
| Т             | +16°C to +43°C      |

• Stand your appliance in a dry place to avoid high moisture damage.

• Keep the appliance out of direct sunlight, rain or frost. Stand the appliance away from heat sources such as stoves, fires or heaters.

### Leveling of appliance

• For sufficient leveling and air circulating in the lower rear section of the appliance, the bottom feet may need to be adjusted. Please use a suitable spanner.

 To allow the doors to self-close, tilt back the top backwards at about 15mm or 0.5° by turning the adjustable feet.

• Whenever you want to move the appliance, remember to turn the feet back up, so that the appliance can roll freely. Reinstall the appliance when relocating.

### Warning!

For proper installation, this refrigerator must be placed on a level surface of hard material that is the same height as the rest of the flooring. This surface should be strong enough to support a fully loaded refrigerator. The rollers, which are not castors, should be only used for forward or backward movement. Moving the refrigerator sideways may damage your floor and the rollers.

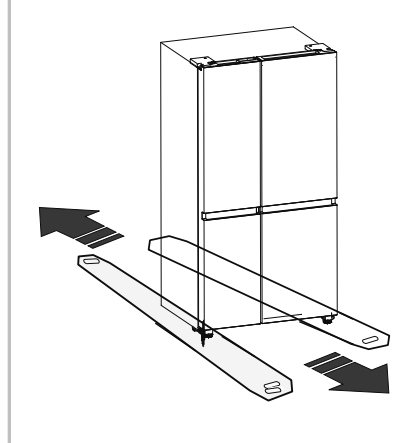

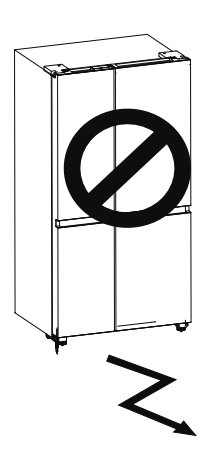

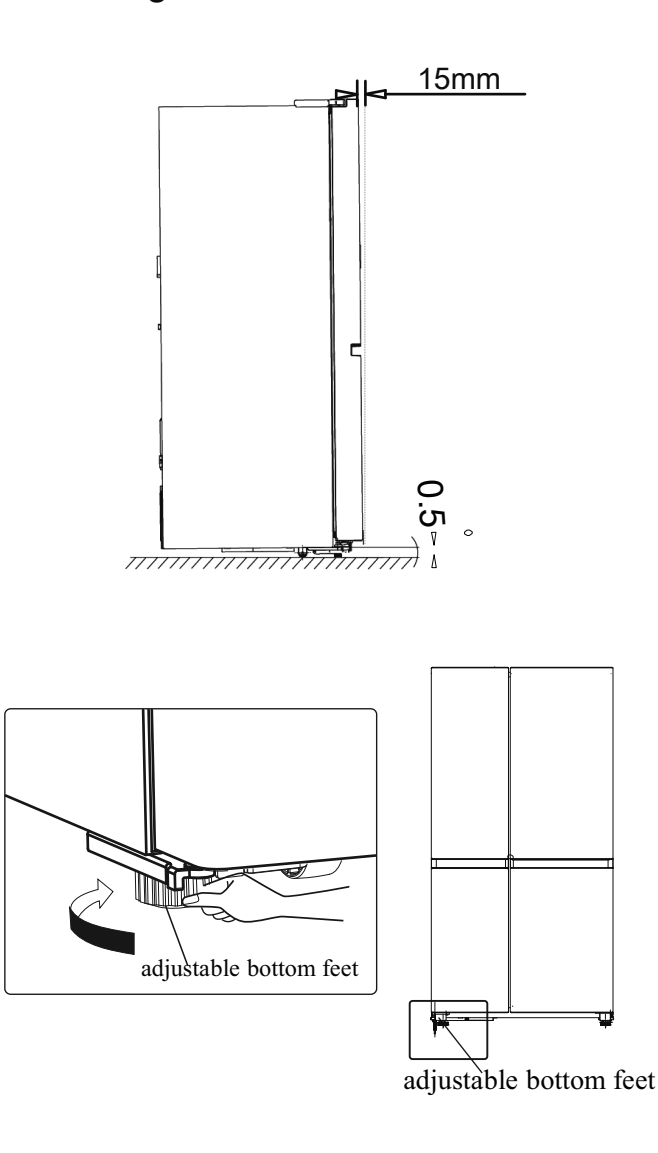

**Hisense Refrigerator** 

### **Description of the appliance**

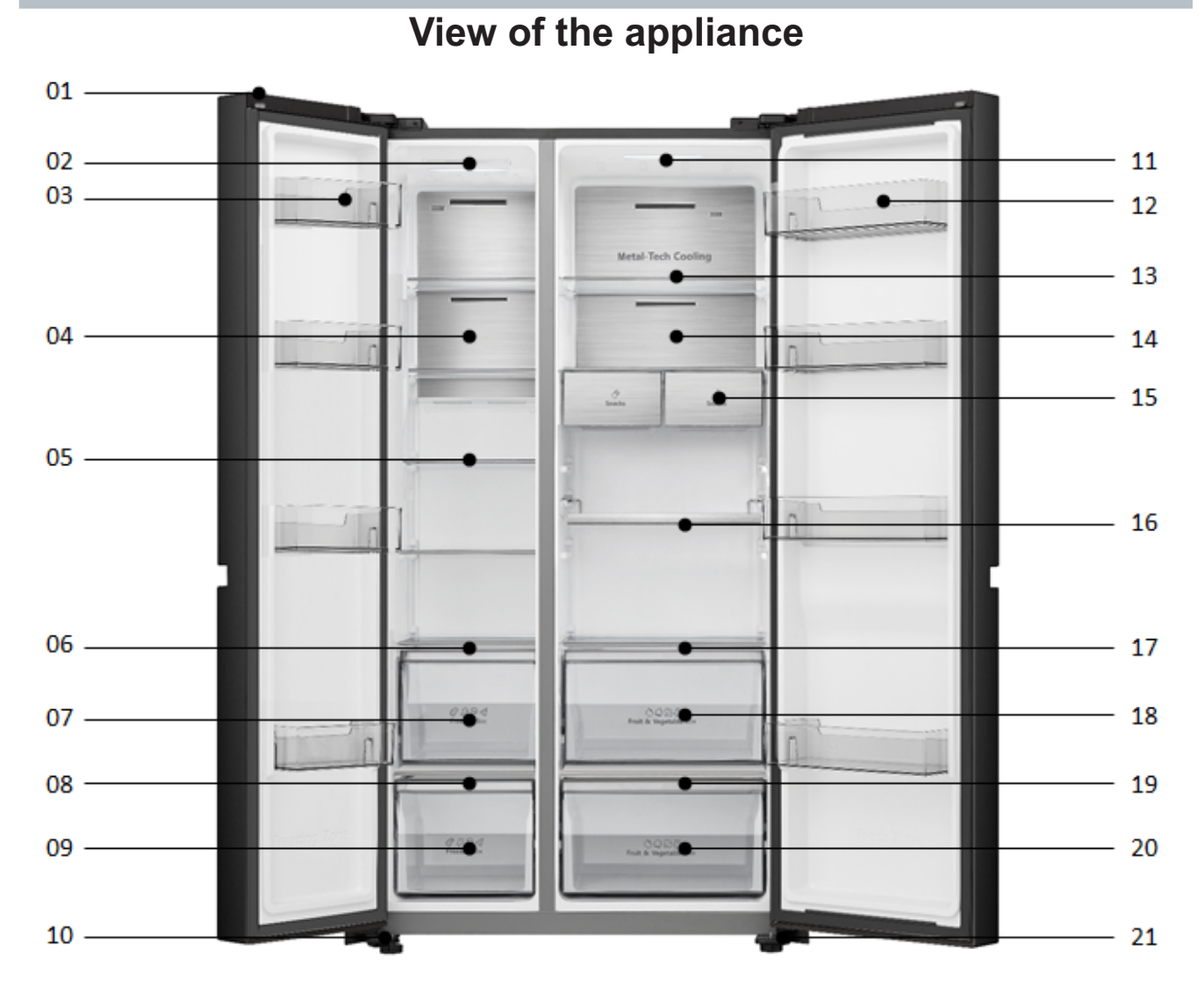

- 1.WiFi module
- 2.Freezer zone LED light
- 3.Freezer door Rack
- 4.Wind channel cover in freezer
- 5.Freezer shelf
- 6.Freezer upper drawer cover plate
- 7.Freezer upper drawer
- 8. Freezer lower drawer cover plate
- 9. Freezer lower drawer
- 10.Left adjustable bottom feet
- 11.Fridge zone LED light

- 12. Fridge door Rack
- 13.Fridge shelf
- 14. Wind channel cover in fridge
- 15.Multifunctional drawer part
- 16.Bottle rack
- 17.Crisper box cover plate
- 18. Fridge upper drawer
- 19. Humidity control cover plate
- 20. Fridge lower drawer
- 21.Right adjustable bottom feet

**Note:** Due to constant development of our products, your refrigerator may be slightly different from this Instruction Manual, but its functions and usage remain the same.

**Note**: To get the best energy efficiency of this product, please place all shelves, drawers on their original position as the illustration above.

### **Display controls**

Use your appliance according to the following control regulations, your appliance has the corresponding functions and modes as the control panels showed in the pictures below.

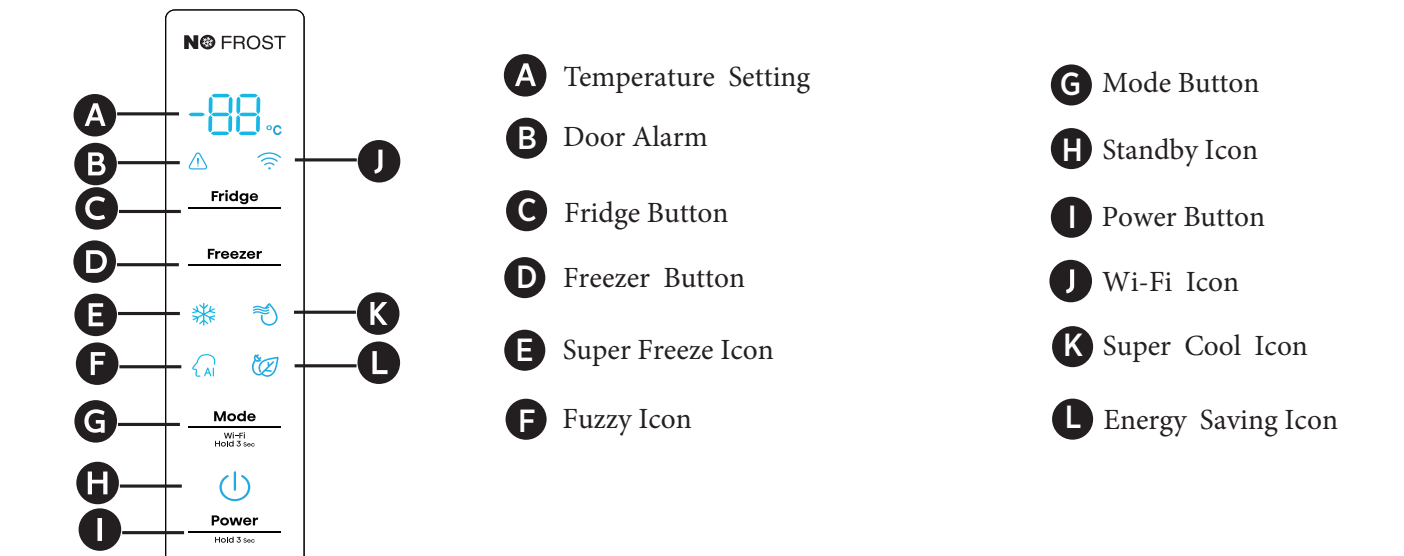

Note:

• Once the appliance is powered on, all icons on the display panel will be lit for 3 seconds with a buzzer sound.

• All the icons will go off on the condition of all keys untouched and doors closed for one minute.

• The control panel will light up when the door is open or you touch any button.

#### Caution!

The temperature only means the average temperature of the whole refrigerator cabinet. Temperatures inside each compartment may vary from those displayed on the panel, depending on how much food stored and where the refrigerator is placed. In addition, the actual temperature from higher room and lower room will be different.

NOTE: Setting the refrigerator running at high temperature will accelerate food decomposition. For optimum food preservation, we recommend that when starting the refrigerator for the first time, the temperature of fridge is set to 4°C, and that of the freezer to -18°C.

### / "Door Alarm"

Opening the fridge door or freezer door for over 2 minutes will trigger door alarm. The " ⚠ " icon starts to wink and the buzzer rings 3 times per minute. Touching the "Alarm" key during door alarm, the " ⚠ " icon will be on and buzzing will stop. Closing all the doors, the " ⚠ " icon will go off and buzzing will stop. In addition, door alarm will stop automatically after 10 minutes.

### Fridge "Fridge Temperature Setting"

Touch the "Fridge" key to activate the temperature setting function of fridge. After that, touch the key continuously, the temperature will be set according to the following sequence:

$$\underbrace{ \begin{array}{c} & 8^{\circ}C & -7^{\circ}C & -6^{\circ}C & -5^{\circ}C \\ & & 2^{\circ}C & -3^{\circ}C & -4^{\circ}C \end{array}}_{2^{\circ}C & -4^{\circ}C & \longleftarrow}$$

Freezer "Freezer Temperature Setting"

Touch the "Freezer" key to activate the temperature setting function of fridge. After that, touch the key continuously, the temperature will be set according to the following sequence:

Mode Wi-Fi Hold 3 Sec

Each time you press the "Mode" button, the refrigerator mode will

switch from the current mode (if not, start from Fuzzy), and switch between Fuzzy - Super Freeze - Super Cool -Energy Saving - Fuzzy 4 modes in turn, the corresponding icon lights up, and the temperature display area displays the corresponding set temperature. Exit the relevant mode when setting the refrigerating and freezing temperature.

# 🗛 Fuzzy

The refrigerator works in the way that is most conducive to the preservation and storage of food. NOTE: In Fuzzy mode, the set temperatures of the refrigerator compartment and freezer compartment are 4°Cand -18°C respectively.

### 🔆 Super Freeze

Use this mode when you want to quickly freeze food that has just been placed in the freezer. NOTE: If the freezing capacity according to the rating plate is to be used, switch on Super Freezer at least 24 hours before the fresh products are placed in the freezer conpartment. In the Super Freeze mode, the set temperature of the freezer compartment is -24°C, the refrigerator compartment still operates at the set temperature before entering the Super Freeze mode, and automatically exits after 52 hours of operation.

### 🐔 Super Cool

This mode can be used when you want to quickly cool down the food you put in the refrigerator. NOTE: In the Super Cool mode, the set temperature of the refrigerator compartment is 2°C, and the freezer compartment still operates at the set temperature before entering the Super Cool mode, and automatically exits after 6 hours of operation.

### 🐹 Energy Saving

NOTE: In the Energy Saving mode, the set temperatures of the refrigerator compartment and the freezer compartment are 6°C and -17°C respectively.

### () Standby

Press the "Power" button for 3 seconds to enter/exit the standby function.

NOTE: When the refrigerator enters the standby function, the refrigerator will stop cooling and the temperature setting area will display "--".

### 🛜 Wi-Fi function

This appliance may be controlled remotely with a smart phone or a tablet computer. If the appliance is not connected to the home network, it will function like a regular appliance.

# What do you need to connect the appliance?

Signal from the local wireless network (Wi-Fi) should be sufficiently strong in the spot where the appliance is installed.
Home network router has to be connected to the internet, and the Wi-Fi function on the appliance should be activated.

• The smart phone/tablet computer has to be connected to the internet.

• Operating system on your smart phone/ tablet computer should be compatible with the ConnectLife app.

#### **INFORMATION!**

We recommend downloading and installing the mobile app and creating a ConnectLife account before attempting to set up the connection with your appliance.

#### ConnectLife App

The ConnectLife App is available to download free of charge from the Apple App Store or from the Google Play Store.

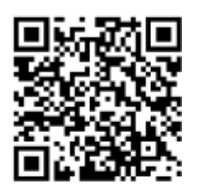

#### Installing the ConnectLife app

1.Go to the App Store (on Apple devices), AppGallery (on Huawei devices) or Google Play store (on Android devices) on your phone/tablet computer.

2.Search for "ConnectLife"

# C

3. Choose the ConnectLife app and install it on your smart phone/tablet computer.

### Add Refrigerator on APP

- 1.Select 'Add appliances' or '+'.
- 2.Select 'Refrigerator' .

3. Open the Camera on App to scan the appliance SN code(barcode). The 23-bit barcode can be found under the data plate on the inside of the refrigerator.

4. Select 'SET UP APPLIANCE', follow the instruct and make sure Wi-Fi function of the appliance is activated, then select 'Next'. **Note:** When the appliance has connected to the home network and other users want to pair the same

appliance, they can directly select 'PAIR APPLIANCE' to bind.

5.Turn on bluetooth as prompted, you are now presented with the appliance (refrigerator HIS -XXXX), then select it.

6.Select secure Wi-Fi option, input the password and connect.

7.Select the location of appliance and save.

8. Add successful, you are now able to control appliance remotely.

### **APPLIANCE WI-FI STATE**

There are three WiFi states as shown below, you can activate the display board according to the relevant steps.

### CONNECT APPLIANCE TO Wi-Fi

After activating the Wi-Fi function, connect your device to your home router in order to connect your appliance with the ConnectLife mobile app. Step 1: Set the appliance to normal operation. Touch the Mode key for approximately 3 seconds. You entered network connection menu when '--' appears in the display.

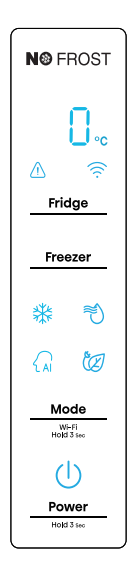

Step 2: Touch the Fridge key to select 'O' within 60 seconds.

Step 3: Touch the Mode key to confirm the selection mode. The Wi-Fi symbol starts blinking and the network of this appliance is now open to connect to, for 5 minutes.

Step 4: When the Wi-Fi symbol is on, it means that the Wi-Fi connection is successful. The display will return to normal.

## **MULTI-USER PAIR APPLIANCE**

The appliance can be paired with your mobile device. Simply pair another user to your appliance. This requires, that your appliance was already set up before and is connected to your home network. If not, go back and select SET UP APPLIANCE.

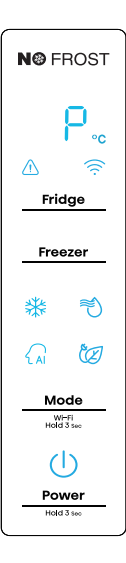

**Step 1:** Set the appliance to normal operation. Touch the Mode key for approximately 3 seconds. You entered network connection menu when '--' appears in the display.

Step 2: Touch the Fridge key to select 'P' within 60 seconds.
Step 3: Touch the Mode key to confirm the selection mode. The PAIR network of this appliance is now open to connect to, for 5 minutes.

**Step 4:** When the display will return to normal, it means the PAIR connection is successful.

### •UNBIND ALL USERS OF APPLIANCE

By activating this function, the user information stored in the appliance will be deleted, and appliance will be removed from all paired app user accounts.

Step 1: Set the appliance to

normal operation. Touch the

seconds. You entered

network connection menu

when '--' appears in the

Mode key for approximately 3

N@ FROST

display. **Step 2:** Touch the Fridge key to select '88' within 60 seconds.

**Step 3:** Touch the Mode key to confirm the selection mode to realize unbinding.

**Step 4:** After the device is unbound, it will automatically enter the distribution network state, the Wi-Fi icon flashes, and the distribution network time is up to 5 minutes.

### Demo mode

Demo mode is for store display, and it prevents the refrigerator from generating cool air. In this of Cooling Off Mode, the refrigerator may seem like it is working but it will not make cool air.

If you enter the Demo mode, the temperature area will show "OF". Follow the steps below to exit the store mode. Press the "Fridge" button and "Freezer" button at the same time for about 3 seconds, the refrigerator will enter the special function selection with a buzzing sound. The temperature display area flashes to display the special function code. Then press the "Power" button continuously until the special function code is 03. If there is no key operation within 10s, the refrigerator will exit Demo mode with a long buzzing sound.

### Using your appliance

This section tells you how to use most of the useful features. We recommend that you read through them carefully before using the appliance.

### 1. Adjust the door

When you found the doors are not at the same level, you can use a screwdriver to adjust the fridge door. Only the fridge door can be adjusted.

When the freezer door is higher than the fridge door. First, you can use the spanner to turn the bolt anticlockwise on the lower hinge that can raise the fridge door. Once in position use the spanner to lock the nut.

When the freezer door is lower than the fridge door. You should use the spanner to turn the bolt clockwise to make the fridge door go down. Once in position lock in place.

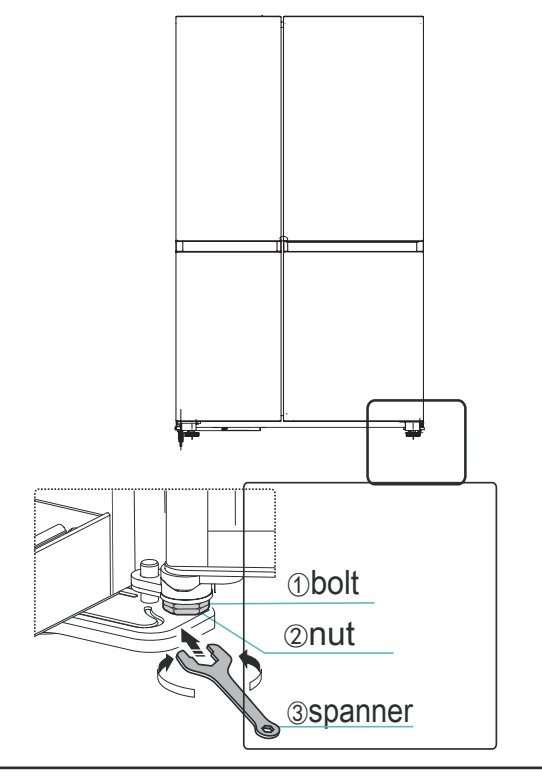

# 2. Using your refrigerator compartment

The refrigerator compartment is suitable for storage of vegetables and fruit. Food inside should be packed to store in order to avoid losing moisture or flavor permeating into other foods.

**Caution!** Never close the refrigerator door while the shelves, crisper and/or telescopic slides are extended. It may damage both them and the refrigerator.

### **Glass shelves and Door racks**

The refrigerator compartment is provided with several glass shelves and several different door racks, which are suitable for the storage of eggs, canned liquid, bottled drinks and packed food. They can be placed at different heights according to your need. But do not place too many heavy things in racks. Before you lift up the door shelf vertically, please take the food out.

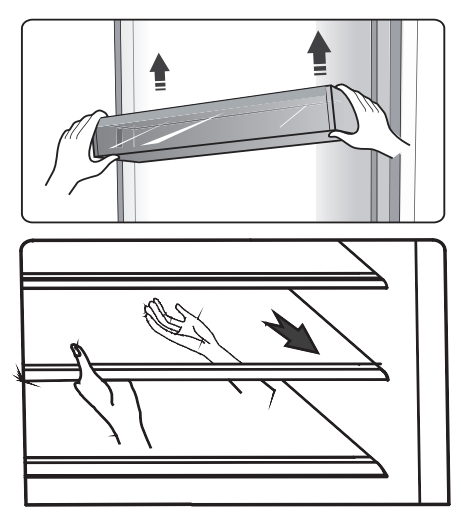

Note: The door racks and shelves can be taken out to be cleaned.

When you remove the shelves, gently pull them forward until the shelf comes clear of the shelf guides. When you return the shelves, make sure there is no obstacle behind and gently push the shelf back into the position.

### **Bottle rack**

It is for storing bottled wine or drinks. Note:Please use gently when you removed the bottled wine or drinks. The shelf can be taken out to be cleaned or you can adjust to save the shelf space.

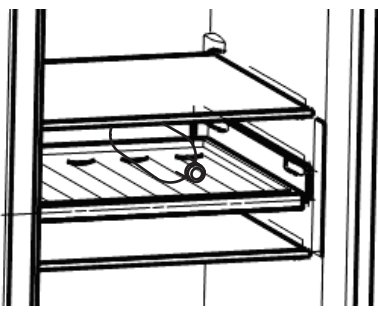

### Drawers

These are suitable for storage of fruits and vegetable. And it can be taken out to be cleaned.

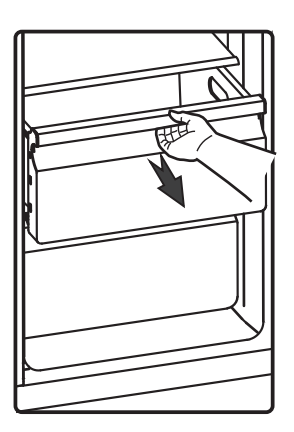

3. **Using your freezer compartment** The freezer compartment is suitable for storage of foods required to be frozen, such as meat, fish, ice cream and other perishable items. Caution! Ensure that bottles are not left in the freezer for longer than needed as freezing may cause the bottle break.

Bottled or canned liquid are at risk of exploding caused by volume expansion and so should not be stored in the freezer compartment.

### Exterior cleaning

To maintain good appearance of your appliance, you should clean it regularly.

- Wipe the digital panel and display panel with a clean, soft cloth.
- Spray water onto the cleaning cloth instead of spraying directly on the surface of the appliance. This helps ensure an even distribution of moisture to the surface.
- Clean the doors, handles and cabinet surfaces with a mild detergent and then wiped dry with a soft cloth.

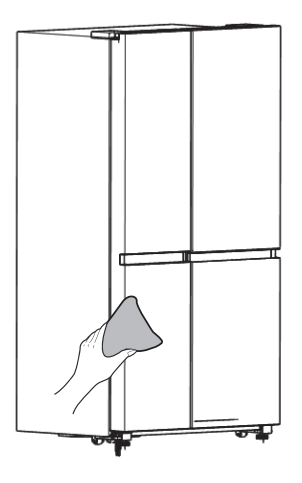

### **Cleaning and care**

### Warning!

• Do not use sharp objects as they are likely to scratch the surface.

• Do not use Thinner, Car detergent, Clorox, ethereal oil, abrasive cleansers or organic solvent such as Benzene for cleaning. They may damage the surface of the appliance and may cause fire.

### Interior cleaning

You should clean the appliance interior regularly. It will be easier to clean when food stocks are low. You can remove the drawers and shelves for a more thorough clean. Wipe the inside of the freezer with a weak solution of bicarbonate of soda, and then rinse with warm water using a wrung-out sponge or cloth. Wipe completely dry before replacing the shelves and baskets.

Thoroughly dry all surfaces and removable parts before putting them back into place.

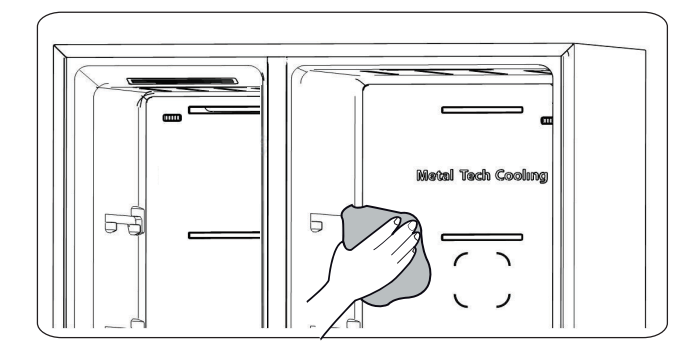

Although this appliance automatically defrosts, a layer of frost may occur on the freezer compartment's interior walls if the freezer door is opened frequently or kept open too long. If the frost is too thick, choose a time when the freezer is nearly empty and proceed as follow:

1. Remove existing food and accessories baskets, unplug the appliance from the mains power and leave the doors open. Ventilate the room thoroughly to accelerate the process.

2. When defrosting is completed, clean your freezer as described above.

### Warning!

Do not use sharp objects to remove frost from the freezer compartment. Only after the interior is completely dry should the appliance be switched back on and plugged back into the mains socket.

### **Door seals cleaning**

Take care to keep door seals clean. Sticky food and drinks can cause seals to stick to the cabinet and tear when you open the door. Wash the seals with a mild detergent and warm water. Rinse and dry them thoroughly after cleaning.

### Warning!

Only after the door seals are completely dry should the appliance be powered on.

### Replacing the LED light

Warning: The LED light must be replaced by a competent person. If the LED light is damaged, follow the steps below:

1. Unplug your appliance.

2. Remove light cover by rising up and puling out the LED light.

3. Hold the LED light with one hand and pull it with the other hand while pressing the connector latch.

4.Replace LED light and snap it correctly in place and recover the light cover.

### Helpful hints and tips

### **Energy saving tips**

We recommend that you follow the tips to save energy.

• Try to avoid keeping the door open for long periods in order to conserve energy.

• Ensure the appliance is away from any sources of heat (Direct sunlight, electric oven or cooker etc.)

• Don't set the temperature colder than necessary.

• Don't store warm food or evaporating liquid in the appliance.

• Place the appliance in a well ventilated, humidity free room. Please refer to the installing your new appliance chapter.

•The description of appliance diagram shows the correct combination for the drawers, crisper and shelves, do not adjust the combination as this is designed to be the most energy efficient configuration.

### Hints for fresh food refrigeration

• Do not place hot food directly into the refrigerator or freezer, the internal temperature will increase resulting in the compressor having to work harder and will consume more energy.

• Do cover or wrap the food, particularly if it has a strong flavor.

• Place food properly so that air can circulate freely around it.

### Hints for refrigeration

• Meat (All Types) Wrap in polythene food: wrap and place on the glass shelf above the vegetable drawer. Always follow food storage times and use by dates suggested by manufacturers.

• Cooked food, cold dishes, etc.:

They should be covered and may be placed on any shelf.

• Fruit and vegetables:

They should be stored in the special drawer provided.

• Butter and cheese:

Should be wrapped in airtight foil or plastic film wrap.

• Milk bottles:

Should have a lid and be stored in the door racks.

### Hints for freezing

• When first starting-up or after a period out of use, let the appliance run at least 2 hours on the higher settings before putting food in the compartment.

• Prepare food in small portions to enable it to be rapidly and completely frozen and make it possible to subsequently thaw only the quantity required.

• Wrap up the food in aluminum foil or polyethylene food wraps which are airtight.

• Do not allow fresh, unfrozen food to touch the food which is already frozen to avoid patrial defrosting. • It is recommended to label and date each frozen package in order to keep track of the storage time.

### Hints for the storage of frozen food

Ensure that frozen food has been stored correctly by the food retailer
Once defrosted, food will deteriorate rapidly and should not be re-frozen.
Do not exceed the storage period indicated by the food manufacturer.

### Switching off your appliance

If the appliance needs to be switched off for an extended period, the following steps should be taken to prevent mould on the appliance.

1. Remove all food.

2. Remove the power plug from the mains socket.

3. Clean and dry the interior thoroughly.

4. Ensure that all the doors are wedged open slightly to allow air to circulate.

# Troubleshooting

If you experience a problem with your appliance or are concerned that the appliance is not functioning correctly, you can carry out some easy checks before calling for service, please see below. You can carry out some easy checks according to this section before calling for service.

**Warning!** Don't try to repair the appliance yourself. If the problem persists after you have made the checks mentioned below, contact a qualified electrician, authorized service engineer or the shop where you purchased the product.

| Problem                  | Possible cause & Solution                                                                                                    |  |  |  |  |
|--------------------------|----------------------------------------------------------------------------------------------------|--|--|--|--|
|                          | Check whether the power cord is plugged into the power outlet properly.                                                                                                    |  |  |  |  |
| Appliance is not         | Check the fuse or circuit of your power supply, replace if necessary.                                                                                                    |  |  |  |  |
| working correctly        | The ambient temperature is too low. Try setting the chamber temperature to a colder level to solve this problem.                                                                                                    |  |  |  |  |
|                          | It is normal that the freezer is not operating during the automatic defrost cycle, or for a short time after the appliance is switched on to protect the compressor.                                                                                                    |  |  |  |  |
| Odours from the          | The interior may need to be cleaned.                                                                                                    |  |  |  |  |
| compartments             | Some food, containers or wrapping cause odours.                                                                                                    |  |  |  |  |
| Noise from the appliance | <ul> <li>The sounds below are quite normal:</li> <li>Compressor running noises.</li> <li>Air movement noise from the small fan motor in the freezer compartment or other compartments.</li> <li>Gurgling sound similar to water boiling.</li> <li>Popping noise during automatic defrosting.</li> <li>Clicking noise before the compressor starts.</li> </ul> |  |  |  |  |
|                          | Other unusual noises are due to the reasons below and may need<br>you to check and take action:<br>The cabinet is not level.<br>The back of appliance touches the wall.<br>Bottles or containers knocking against each other.                                                                                                    |  |  |  |  |

| The motor runs continuously                           | It is normal to frequently hear the sound of the motor, it will need to<br>run more during following circumstances:<br>• Temperature setting is set colder than necessary.<br>• Large quantity of warm food has recently been stored within the<br>appliance.<br>• The temperature outside the appliance is too high.<br>• Doors are kept open too long or too often.<br>• After your installing the appliance or it has been switched off for a<br>long time.                                              |
|-------------------------------------------------------|----------------------------------------------------------------------------------------------------|
| A layer of frost<br>occurs in the<br>compartment      | Check that the air outlets are not blocked by food and ensure food<br>is placed within the appliance to allow sufficient ventilation. Ensure<br>the door can be fully closed. To remove the frost, please refer to the<br>cleaning and care chapter.                                                                                                    |
| Temperature inside is too warm                        | You may have left the doors open too long or too frequently; or the doors are kept open by some obstacle; or the appliance is located with insufficient clearance at the sides, back and top.                                                                                                    |
| Temperature<br>inside is too cold                     | Increase the temperature by following the "Display controls" chapter.                                                                                                    |
| Doors can't be<br>closed easily                       | Check whether the top of the refrigerator is tilted back by $10-15$ mm to allow the doors to self close, or if something inside is preventing the doors from closing.                                                                                                    |
| Water drips on the floor                              | The water pan (located at the rear bottom of the cabinet)<br>may not be properly leveled, or the draining spout under<br>neath the top of the compressor depot may not be properly<br>positioned to direct water into this pan, or the water spout<br>is blocked. You may need to pull the refrigerator away from<br>the wall to check the pan and spout.<br>Check if the refrigerator is power-off for a long time, this<br>may cause the ice in the bucket to melt into water,<br>and flow to the floor . |
| The light is not<br>working                           | <ul> <li>The LED light may be damaged. Refer to replace LED lights in cleaning and care chapter.</li> <li>The control system has disabled the lights due to the door being kept open too long, close and reopen the door to reactivate the lights.</li> </ul>                                                                                                    |
| You can hear<br>water bubbling in<br>the refrigerator | <ul> <li>This is normal. The bubbling comes from the refrigerant coolant<br/>liquid circulating through the refrigerator.</li> </ul>                                                                                                    |

# **Disposal of the appliance**

It is prohibited to dispose of this appliance as household waste.

### **Packaging materials**

Packaging materials with the recycle symbol are recyclable. Dispose of the packaging into a suitable waste collection container to recycle it. **Before disposal of the appliance** 

- 1. Pull out the mains plug from the mains socket.
- 2. Cut off the power cord and discard with the mains plug

Warning! Refrigerators contain refrigerant and gases in the insulation.

Refrigerant and gases must be disposed of professionally as they may cause eye injuries or ignition. Ensure that tubing of the refrigerant circuit is not damage prior to proper disposal.

| Correct Disposal of this product                                                                                                    |
|----------------------------------------------------------------------------------------------------|
| This marking indicates that this product should not be disposed with<br>other household wastes throughout the EU. To prevent possible<br>harm to the environment or human health from uncontrolled waste<br>disposal, recycle it responsibly to promote the sustainable reuse of<br>material resources. To return your used device, please use the<br>return and collection systems or contact the retailer where the<br>product was purchased. They can take this product for<br>environmental safe recycling. |

To avoid contamination of food, please respect the following instructions

- Opening the door for long periods can cause a significant increase of the temperature in the compartments of the appliance.

- Clean regularly surfaces that can come in contact with food and accessible drainage systems.

- Store raw meat and fish in suitable containers in the refrigerator, so that it is not in contact with or drip onto other food.

- Two-star frozen-food compartments are suitable for storing pre-frozen food, storing or making icecream and making ice cubes.

- One-, two- and three-star compartments are not suitable for the freezing of fresh food.

| Order | Compartments<br>TYPE | Target storage<br>temp.[℃] | Appropriate food                                                                                                    |
|-------|----------------------|----------------------------|----------------------------------------------------------------------------------------------------|
| 1     | Fridge               | +2~ +8                     | Eggs, cooked food, packaged food, fruits and vegetables, dairy products, cakes, Drinks and other foods which are not suitable for freezing.                                                                                                    |
| 2     | (***)*-Freezer       | ≪-18                       | Seafood (fish, shrimp, shellfish), freshwater<br>aquatic products and meat products<br>(recommended time is 3 months – nutrition<br>values and taste decrease with time), suitable<br>for frozen fresh food.                                                                                     |
| 3     | ***-Freezer          | ≪-18                       | Seafood (fish, shrimp, shellfish), freshwater<br>aquatic products and meat products<br>(recommended time is 3 months – nutrition<br>values and taste decrease with time). Not<br>suitable for freeing fresh food.                                                                                |
| 4     | **-Freezer           | ≪-12                       | Seafood (fish, shrimp, shellfish), freshwater<br>aquatic products and meat products<br>(recommended time is 2 months – nutrition<br>values and taste decrease with time). Not<br>suitable for freeing fresh food.                                                                                |
| 5     | *-Freezer            | ≤-6                        | Seafood (fish, shrimp, shellfish), freshwater<br>aquatic products and meat products<br>(recommended time is 1 month – nutrition<br>values and taste decrease with time). Not<br>suitable for freeing fresh food.                                                                                 |
| 6     | 0-star               | -6~0                       | Fresh pork, beef, fish, chicken, some packaged<br>processed foods, etc. (Recommended to eat<br>within the same day, preferably not later than<br>3 days).<br>Partially packed/wrapped up encapsulated<br>processed foods (non-freezable foods)                                                   |
| 7     | Chill                | -2~+3                      | Fresh/frozen pork, beef, chicken, freshwater aquatic products, etc.(7 days below 0 $^{\circ}$ C and above 0 $^{\circ}$ C is recommended for consumption within that day, preferably no more than 2 days). Seafood (less than 0 for 15 days, it is not recommended to store above 0 $^{\circ}$ C) |

| 8 | Fresh Food | 0~+4   | Fresh pork, beef, fish, chicken, cooked food, etc<br>(Recommended to eat within the same day,<br>preferably no more than 3 days) |  |  |
|---|------------|--------|----------------------------------------------------------------------------------------------------|--|--|
| 9 | Wine       | +5~+20 | red wine, white wine, sparkling wine etc.                                                                                        |  |  |

Note: please store different foods according to the compartments or target storage temperature of your purchased products.

- If the refrigerating appliance is left empty for long periods, switch off, defrost, clean, dry, and leave the door open to prevent mould developing within the appliance.

### Water dispenser cleaning (special for water dispenser products):

- Clean water tanks if they have not been used for 48 h; flush the water system connected to a water supply if water has not been drawn for 5 days.

**WARNING!** Food needs to be packed in bags before putting into the refrigerator, and liquids need to be packed in bottles or capped containers to avoid the problem that the product design structure is not easy to clean.

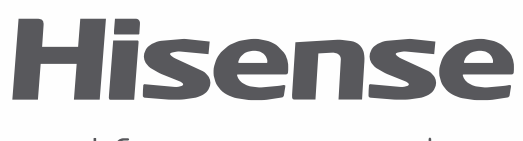

life **re**imagined